## Withdraw Services

| Step 1:                                          |                                                                                                    |                   |
|--------------------------------------------------|----------------------------------------------------------------------------------------------------|-------------------|
|                                                  | C a ohpnm.omes.maximus.com/OH_PNM_PROD/Account/Login.aspx                                                                                                    | £ ★               |
| Go to:<br>https://ohpnm.omes.maximus.com/OH_PNM_ | ■ Ohio Department of A Provider Network Management Medicaid Home Learning Contact Fee Schedule Medicaid                                                                                                    | 👤 Sign Up 🔹 Login |
| PROD/Account/Login.aspx                          | Log in                                                                                                    |                   |
|                                                  | All users must log in on the OHIID portal using their single sign on ID.                                                                                                    |                   |
| Select Log into with OH   ID.                    | Log in with OH ID                                                                                                    |                   |
|                                                  | Attention Providers: if you need assistance signing in or acquiring your OH ID, please contact the ODM Integrated Help Desk at 800-686-1516 or email ind@medicaid.ohio.gov                                                                                                    |                   |
|                                                  | Latest News                                                                                                    |                   |
|                                                  | The PNM module is currently experiencing intermittent connectivity interruptions with MITS. We appreciate your patience as we are working with our<br>module vendors Maximus and Gainwell to resolve the issue as quickly as possible and to reduce increased help desk wait times. <u>Click here</u> for resources<br>to assist you in resolving the most common issues providers are experiencing.             |                   |
|                                                  | Effective immediately and until further notice, the Ohio Department of Medicaid (ODM) is suspending fee-for-service prior authorization requirements.                                                                                                    |                   |
|                                                  | If a prior authorization is needed for a fee-for-service member, the service may be provided and billed without first obtaining a prior authorization. Once prior authorization requirements resume, the prior authorization can be sought after the fact for the fee-for-service member. Please refer to the ODM website for updates on this matter.                                                            |                   |
|                                                  | Why use OH/ID?                                                                                                    |                   |
|                                                  | When creating a new account within PNM, you will be required to create an OHID.                                                                                                    |                   |
|                                                  | OH ID is a secured web portal designed for Ohioans to access information and conduct business with a variety of state agencies, including Medicaid, all in<br>one place. In terms of digital identity and cybersecurity, OH ID is Best-of-Breed. It meets all federal and state digital security guidelines and is regularly<br>audited to ensure your data and personal information remain private and secured. |                   |
|                                                  | OHJID is powered by the InnovateOhio Platform, a key component of Governor Mike DeWine and Lt. Governor Jon Husted InnovateOhio vision to improve<br>citizen interactions with the state by making them more dynamic, data-driven, and customer-centered.                                                                                                    |                   |
|                                                  | You can use your work or personal email to register, which is where you will receive information that is limited to updates about your OHID account or password reset.                                                                                                    |                   |
|                                                  | ODM Trading Partners, <u>Click here</u>                                                                                                    |                   |
|                                                  |                                                                                                    |                   |
|                                                  |                                                                                                    |                   |

| Step 2:                                                                                                    |                                                                                                    |
|----------------------------------------------------------------------------------------------------|----------------------------------------------------------------------------------------------------|
| Log in using your OH ID credentials.                                                                                              | Create Account                                                                                                    |
|                                                                                                    | Log In<br>он ID<br>perrypNM                                                                                                    |
|                                                                                                    | Password                                                                                                    |
|                                                                                                    | Log in Forgot OH ID?   Forgot password?   Get login help                                                                                                    |
| Step 3:                                                                                                    | Terms                                                                                                    |
| Check the box beside yes and <u>WAIT</u> .<br>Warning: Selecting <u>Cancel</u> will begin the entire<br>login process over again. | Whoever knowingly, or intentionally accesses a computer or computer system without authorization or exceeds the access to which that person is authorized, and by means of such access, obtains, alters, damages, destroys, or discloses information, or prevents authorized use of the information operated by the State of Ohio, shall be subject to such penalties allowed by law. All activities on this system may be recorded and/or monitored. Individuals using this system expressly consent to such monitoring and evidence of possible misconduct or abuse may be provided to appropriate officials. Users who access this system consent to the provisions of confidentiality of the information being accessed, but have no expectation of privacy while using this system. In the event that an unauthorized user is able to access information to which they are not entitled, the user should immediately contact the site administrator. |
|                                                                                                    | Ca nel                                                                                                    |
|                                                                                                    |                                                                                                    |
|                                                                                                    |                                                                                                    |

## Step 4:

Access the Reg ID # associated to the DODD contract by clicking on the Reg ID or the name field.

| My Providers | Select Provider Per | iding Agent Request | s Account Administ                               | tration DD Accourt | t Administration |                                             |                       |                    |          |                |             | New Provider             |
|--------------|---------------------|---------------------|--------------------------------------------------|--------------------|------------------|---------------------------------------------|-----------------------|--------------------|----------|----------------|-------------|--------------------------|
| Reg ID       | Provider            | Ratus               | Provider Type                                    | NPI                | Medicaid ID      | Specialty                                   | DD Contract<br>Number | DD Facility Number | Location | Effective Date | Submit Date | Revalidation Due<br>Date |
| T            | T                   | AI E                | T                                                | T                  | T                | AI 🗐                                        | T                     | T                  | T        | T              | T           | T                        |
| 10111        | ACME CARE           | Complete            | 60 - Medicare<br>Certified Home<br>Henith Agency | 5657896595         | 654789           | MEDICARE<br>CERTIFIED HOME<br>HEALTH AGENCY |                       |                    |          | 05/28/11       | 05/04/16    | 01/01/23                 |
| 51500        | SAUL<br>GOODMAN     | Complete            | 38 - NON-<br>AGENCY NURSE<br>- RN OR LPN         | 6542857985         | 312654           | PDN/OOM<br>WAIVER<br>REGISTERED<br>NURSE    | 2563195               | 5689235            |          | 07/09/10       | 04/15/16    | 12/01/22                 |
| 45678        |                     | Complete            | 38 - NON-<br>AGENCY NURSE<br>- RN OR LPN         | 3569865421         | 481855           | PDN/ODM<br>WAIVER<br>REGISTERED<br>NURSE    | 7712854               | 1542369            |          | 05/04/09       | 03/21/16    | 09/28/25                 |
| 86753        | SMITH JOHN V        | nactive             | 38 - NON-<br>AGENCY NURSE<br>RN OR LPN           | 7946132864         | 656599           | PDN/OOM<br>WAIVER<br>REGISTERED<br>NURSE    | 2562883               | 8542325            |          | 03/16/09       | 05/10/16    | 12/13/19                 |

## Step 5:

Expand the enrollment actions section and chose the **Begin DODD Enrollment Profile Update** link.

Provider Management Home

| Provider Name Theodore NoName                        |                                                                                                    | Medicaid ID<br>123456                                                      | Effective Date<br>05/27/2019 | Reva<br>06/2   | lidation Due Date<br>26/2024 | Term Date |
|------------------------------------------------------|----------------------------------------------------------------------------------------------------|----------------------------------------------------------------------------|------------------------------|----------------|------------------------------|-----------|
| DODD Certification Start Date<br>03/29/2021          | DODD Certification End Date<br>03/28/2024                                                                                                 | DODD Contract Number<br>5150330                                            |                              |                |                              |           |
| Ianage Application                                   |                                                                                                    |                                                                            |                              |                |                              |           |
| Enrollment Actions                                   | Enrollment Action 3     Begin ODM Enrollme     Begin DODD Enrollm     Add ODA Services     Edit Key Provider Ide     Request Diservicilme | Selections:<br>ent Profile Update<br>ent Profile Update<br>entifiets<br>et |                              |                |                              |           |
| rograms                                              | + Program Selection                                                                                                    | s:                                                                         |                              |                |                              |           |
| elf Service                                          | + Self Service Select                                                                                                    | ions:                                                                      |                              |                |                              |           |
| My Current and Previous Applica                      | tions                                                                                                    |                                                                            |                              |                |                              |           |
| Reg ID Enrollment Action                             |                                                                                                    |                                                                            | Program                      | Application Id | PNM Application Sta          | tus       |
| 387                                                  |                                                                                                    |                                                                            | Medicaid                     | 439992         | ENROLLED                     |           |
| 87 Application Flow - Standard - UPDATE REGISTRATION |                                                                                                    |                                                                            |                              |                |                              |           |

| Step 6:                                         | Contracts                   |                                                    |                                        |                       |                       |                       |
|-------------------------------------------------|-----------------------------|----------------------------------------------------|----------------------------------------|-----------------------|-----------------------|-----------------------|
| Upon redirection to DCM, the contract number    | Show 10 v entries           |                                                    |                                        |                       |                       |                       |
| will display.                                   | Contract#                   | El Name                                            | 11 Provid                              | der Type 👔            | Certificatio          | n Status              |
|                                                 | 965969                      | ACME Cartoon Health Care Agency LLC                | A                                      | gency                 | Voluntarily           | Withdrawn             |
|                                                 | Showing 1 to 1 of 1 entries |                                                    |                                        |                       |                       |                       |
|                                                 |                             |                                                    |                                        |                       |                       |                       |
| Step 7:                                         | Contracts                   |                                                    |                                        |                       |                       |                       |
|                                                 | Show 10 v entries           |                                                    |                                        |                       |                       |                       |
| Choose the <b>contract number</b> to access the | Contract#                   | Name (1                                            | Provider Type                          | Certification Status  |                       | Sanction Status       |
| contract home page.                             | 965080                      | ACME Carloon Health Care Agency LLC                | Agency                                 | Voluntarily Withdrawn |                       | Voluntarily Withdrawn |
|                                                 |                             |                                                    |                                        |                       |                       |                       |
| Char D                                          |                             | Provider Home                                      |                                        |                       |                       |                       |
| Step 8:                                         | Provider Dashboard 🏦        |                                                    |                                        |                       |                       | -                     |
| From the Provider Dashboard, select             | Address 🗐                   | Provider Demographics                              |                                        |                       |                       | 1                     |
| Certification Applications.                     | Services 🖀                  | Certification Expiration:                          | 06/07/2023                             |                       | Certification Status: | Active                |
|                                                 | Billing Service Codes 🛛 📎   | Provider Name:                                     | Alfred E. Neuman                       |                       | Sanction Status:      | None                  |
|                                                 | Voluntary Withdraw          | Contract Number:                                   | 1234567                                |                       | Certification Span:   | 1/1/2022 - 1/1/2099   |
|                                                 | Cartification History       | SSN/TIN:                                           | Agency<br>11223333                     |                       | Supplier Id:          |                       |
|                                                 | Information +               | Designation Type:                                  | Provider                               |                       |                       |                       |
|                                                 | Medicaid Information        | Address:                                           | 1 Main St, Akron, OH 44301             |                       |                       |                       |
|                                                 | Sanction History            | Phone:                                             | 5558675309                             |                       |                       |                       |
|                                                 | Licer Associations          | Email:                                             |                                        |                       |                       |                       |
|                                                 |                             | Edit Email and Phone Number                        |                                        |                       |                       |                       |
|                                                 | Provider Features A         | Please celect the application you wish to be       | egin.                                  |                       |                       |                       |
|                                                 |                             | Certification Applications Demographic Application | ns                                     |                       |                       |                       |
|                                                 |                             | Certification Applications                         |                                        |                       |                       |                       |
|                                                 |                             | Withdraw Services                                  | nu Caninas la adha antifat             |                       |                       |                       |
|                                                 |                             | View Fees                                          | ave occurates to active certification. |                       |                       |                       |
|                                                 | L                           | Lien rees and are weed or makely on rees already p | narra.                                 |                       |                       |                       |
|                                                 |                             |                                                    |                                        |                       |                       |                       |

| Step 9:                                                                                  | Please select the application you wish to begin.                                                                                                    |                   |
|------------------------------------------------------------------------------------------|----------------------------------------------------------------------------------------------------|-------------------|
| Select <b>Withdraw Services</b> to start the application.                                | Certification Applications Demographic Applications                                                                                                    |                   |
|                                                                                          | Certification Applications                                                                                                    |                   |
|                                                                                          | Withdraw Services<br>Create application to allow active providers to withdraw Services to active certification.<br>View Fees<br>View Fees that are owed or history on fees already paid.                                                                                                    |                   |
| Step 10:                                                                                 | Getting Started     II Intent     Commission     E More Information     E Demonstry     III Intel                                                                                                    |                   |
| Click <b>Continue</b> at the bottom of the "Getting Started" page.                       | Getting Started                                                                                                    |                   |
|                                                                                          | Providers of services to people with developmental disabilities may be self-emptyoid individuals (independent providers) or agencies. Because the health and safety of poople accessing services through the Ohio Department of Developmental Disabilities (DODD) is important to us, DODD certifies both agency and independent providers of services. An individual or agency is prohibited from providing any service until certificate is a required document and will need to be submitted as part of your instal accil transportation services must provide an official drivers' abstract from the transportation services must provide an official drivers' abstract from the |                   |
|                                                                                          | Bios. Communie                                                                                                    |                   |
| Step 11:                                                                                 | A Getting Started         Intent         I More Information         I Summary         III Final                                                                                                    |                   |
| On the Intent screen, check the box beside the service(s) you wish to withdraw from your | 10%<br>Withdraw Services                                                                                                    |                   |
| current certification. Click Save and Continue.                                          | Withdraw Services O         Homemaker Personal Care O         Shared Living O         Waiver Nursing Delegation (WND) O                                                                                                    |                   |
|                                                                                          | Delete Back Communicate Save and Exit S                                                                                                    | Save And Continue |

| Step 12:                                                                                                    | Disclosures                                                                                                    |
|----------------------------------------------------------------------------------------------------|----------------------------------------------------------------------------------------------------|
| You will need to explain that you are applying<br>for new services in the <b>Explanation</b> text box<br>and click <b>Add</b> . The date will auto populate.<br>Example: withdrawing non-medical<br>transportation services.         | Please provide a brief statement on the purpose or reason for the change.       Explanation *     Date *       3/21/2023     III                                                                                                    |
| Step 13:                                                                                                    | Any services you check will immediately no longer be available upon application submission!                                                                                                    |
| You will be required to acknowledge you wish<br>to withdraw the service(s) as they will no longer<br>be available upon submission of application.                                                                                    | O OK ONO                                                                                                    |
| Step 14:                                                                                                    |                                                                                                    |
| Go to the "Attestations" section, check the box<br>next to I accept the terms and conditions<br>mentioned above, enter your first and last<br>initial in the text box, and click Agree.                                              | For example of a structure to the plane appropried of the balance appropried of the plane appropried of the plane appropri |
| Step 15:<br>In the Non-Disclosure Agreement section, enter<br>your initials in the text box next to Applicant<br>Initials and click Agree.                                                                                           | Here Number And Processor         Interview         Interview                                                                                                    |
| Step 16:                                                                                                    |                                                                                                    |
| Click <b>Save and Continue</b> at the bottom of the<br>page. If any errors are returned, you will see<br>them listed at the top of the page. Correct all<br>missing or incorrect information and click "Save<br>and Continue" again. |                                                                                                    |

|                                                                               | A Getting Started                                                                                                    | intent                                                                                                    | ) E Ma                           | re information       | Summary              | III Final       |
|-------------------------------------------------------------------------------|----------------------------------------------------------------------------------------------------|----------------------------------------------------------------------------------------------------|----------------------------------|----------------------|----------------------|-----------------|
| n the Summary page, confirm the information correct and click <b>Submit</b> . | Summary                                                                                                    | 19983                                                                                                    | 90                               | 1 2 2 2 2            |                      |                 |
|                                                                               | Application Informat                                                                                                    | ion                                                                                                    |                                  |                      |                      |                 |
|                                                                               | ContractNumber :                                                                                                    | 2573780                                                                                                    | Provider Type :                  | Independent          | Application Number : | PROV-APP-136539 |
|                                                                               | Application Type :                                                                                                    | Service Change - Add<br>Additional Service                                                                         | Designation Type :               | Provider             | Source Id :          | 1234567890      |
|                                                                               | DODD Fee :                                                                                                    | \$25.00                                                                                                    | Total Fee :                      | \$25.00              |                      |                 |
|                                                                               | Existing Services Infi                                                                                                    | smation                                                                                                    |                                  |                      |                      |                 |
|                                                                               | Non-Medical Transport<br>County: FRANKLIN<br>Click here to see whe<br>Click here to check h<br>Still need help? Email<br>option 4. | ation (NMT)<br>Accepts New<br>Clients: Yes<br>Clients: Yes<br>wyou can update your bro<br>us at ITSCallCenter@dodd | woar<br>ohio.gov or call 1-800-6 | 517-6733, and choose |                      | Ext             |
| en 18.                                                                        | Do you want t                                                                                                    | o Submit the app                                                                                                   | lication?                        |                      |                      |                 |